## BAB V

## SIMULASI MODEL MATEMATIK

Dalam mempelajari perilaku hidraulika aliran, perlu dilakukan permodelan yang mampu menggambarkan kondisi sebuah aliran. Permodelan dapat dilakukan dengan menggunakan HEC-RAS 5.0.3. HEC-RAS merupakan model satu dimensi aliran permanen maupun tak permanen (*steady and unsteady one-dimensional flow model*). Selain itu, HEC-RAS mengintegrasikan fitur *graphical user interface*, analisis hidraulik, manajemen dan penyimpanan data, dan grafik. HEC-RAS memiliki empat komponen model satu dimensi:

- 1. Hitungan profil muka air aliran permanen
- 2. Simulasi aliran tidak permanen
- 3. Hitungan transport sedimen
- 4. Hitungan kualitas air

Pada studi ini analisis dilakukan menggunakan *Steady Flow* untuk analisis kedalaman gerusan. Berikut merupakan langkah-langkah permodelan HEC-RAS:

1. Starting HEC-RAS

Untuk membuka HEC-RAS dapat dilakukan dengan cara *double klik icon* HEC-RAS di *deskop*. HEC-RAS 5.0.3 akan tampil pada layar *windows* sebagaimana pada Gambar 5.1.

| 🗃 HEC-RAS 5.0.3 —                               | X           |
|-------------------------------------------------|-------------|
| File Edit Run View Options GIS Tools Help       |             |
| ᄚ▣◨⊻ёііॼ`ў;;;;ॾॾॾॾॾॾॾॾॾॾॾॾॾॾॾॾॾॾॾॾॾॾॾॾॾॾॾॾॾॾॾॾॾ | <b>Hall</b> |
| Project:                                        |             |
| Plan:                                           |             |
| Geometry:                                       |             |
| Steady Flow:                                    |             |
| Unsteady Flow:                                  |             |
| Description :                                   | Units       |

Gambar 5.1 Kotak dialog utama HEC-RAS 5.0.3

2. Membuat project baru

Langkah-langkah untuk membuat project baru adalah sebagai berikut:

a. Pilih menu *file*  $\rightarrow$  *new project* seperti yang terlihat di Gambar 5.2.

| L |                                            | File Ed | tAS 5.0.3 — 🗌 X t Run View Options GiS Tools Help                                                                                                    |    |
|---|--------------------------------------------|---------|----------------------------------------------------------------------------------------------------|----|
|   | New Project                                |         | · 지수가성 🖓 🖶 기위험 🧊 🗢 스웨티드 최어 🖓 🖩 🖩 🗗 🛯 💽 🚺                                                                                                    | į. |
|   | Open Project                               |         |                                                                                                    | -  |
|   | Save Project                               | it:     |                                                                                                    | 2  |
|   | Save Project As                            |         |                                                                                                    | -  |
|   | Rename Project Title                       | v Flo   | N:                                                                                                    | -  |
|   | Delete Project                             | ady     | Normal States and States and States | -  |
|   | Project Summary                            | ption   | : SI Units                                                                                                    | 1  |
|   | Import HEC-2 Data                          |         |                                                                                                    | -  |
|   | Import HEC-RAS Data                        |         |                                                                                                    |    |
|   | Generate Report                            |         |                                                                                                    |    |
|   | Export GIS Data                            |         |                                                                                                    |    |
|   | Export to HEC-DSS                          |         |                                                                                                    |    |
|   | Restore Backup Data                        | >       |                                                                                                    |    |
|   | Debug Report (compress current plan files) |         |                                                                                                    |    |
|   | Exit                                       |         |                                                                                                    |    |
|   | C:\Users\hp\Documents\A\1.prj              |         |                                                                                                    |    |
|   | d:\1\a\cobacoba.prj                        |         |                                                                                                    |    |

Gambar 5.2 Membuat project baru

b. Pilih directory dan folder yang diinginkan untuk membuat folder baru dengan mengklik *create folder* → beri nama folder → OK. Tulis juga *title* dan *file name* di kolom yang tersedia seperti Gambar 5.3.

| New Project                                                 |                           |                                                                                       |  |  |  |
|-------------------------------------------------------------|---------------------------|---------------------------------------------------------------------------------------|--|--|--|
| Title<br>RUNNING1                                           | File Name<br>RUNNING1.prj | Selected Folder Default Project Folder Documents d:\1\1. TUGAS AKHIR\T.A TIKA         |  |  |  |
| TUGAS AKHIR 1                                               | TUGASAKHIR.prj            | <ul> <li>☐ d:\</li> <li>☐ 1</li> <li>☐ 1. TUGAS AKHIR</li> <li>☐ T.A. TIKA</li> </ul> |  |  |  |
| OK Cancel Help                                              | Create Folder             | ☐ d: [CIVIL ENGINEERING]                                                              |  |  |  |
| Set drive and path, then enter a new project title and file | name.                     |                                                                                       |  |  |  |

Gambar 5.3 Kotak dialog new project

3. Memilih satuan untuk simulasi

Pilih menu options  $\rightarrow$  unit system (US Customary/SI)  $\rightarrow$  pilih system internasional (metric system)  $\rightarrow$  OK. Langkah dilihat pada Gambar 5.4 dan gambar 5.5.

|                         | H 🔚             | IEC-RA              | S 5.0.3 |       |         |             |
|-------------------------|-----------------|---------------------|---------|-------|---------|-------------|
| No. of Concession, Name | File            | Edit                | Run     | View  | Options | GIS Tools H |
| Program Setup           | •               |                     |         |       | >       | 🛁 片 彦       |
| Default Parame          | eters           |                     |         |       | >       |             |
| Unit system (U          | S Cust          | omary               | /SI)    |       |         |             |
| Convert Projec          | t Units         | i                   |         |       |         | <u> </u>    |
| Convert Horizo          | ontal C         | oordin              | iate Sy | stems |         |             |
|                         | Unste<br>Descri | ady Flo<br>iption : | w:      |       |         |             |

Gambar 5.4 Dialog options

| HEC-RAS                                               |                                                 |      |
|-------------------------------------------------------|-------------------------------------------------|------|
|                                                       | Select Units System                             |      |
| ○ US Customary<br>⊙ System Intern<br>□ Set as default | ,<br>ational (Metric Systen<br>for new projects | n)   |
| OK                                                    | Cancel                                          | Help |

Gambar 5.5 Dialog select units system

- 4. Input data geometri
  - a. Klik menu edit → geometric data atau klik icon view/edit geometric data untuk menginput/mengedit data geometri. Tampilan kotak dialog geometric data terlihat seperti Gambar 5.6.

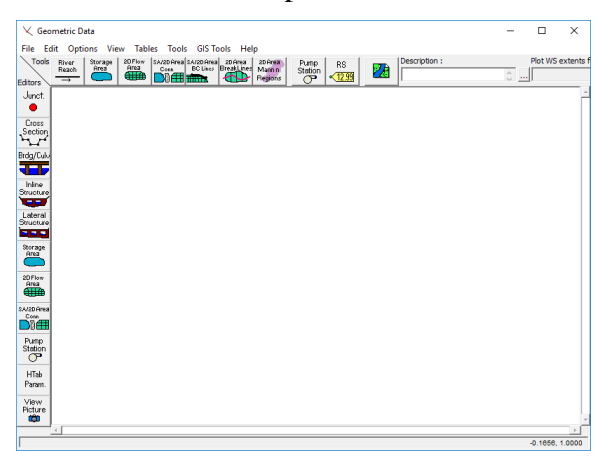

Gambar 5.6 Dialog geometric data

b. Klik icon *river reach* → dan buat skema saluran sesuai dengan bentuk sungai yang diinginkan, alur sungai dibuat dari hulu ke hilir. Untuk mengakhiri pembuatan saluran, *double click*. Akan muncul kotak dialog seperti Gambar 5.7 dan beri nama pada kolom *river* dan *reach*.

| ×                     | ×                                                                                            |
|-----------------------|----------------------------------------------------------------------------------------------|
| Selec<br>River r<br>R | t existing River or enter a new<br>name (16 Char Max), and enter<br>each name (16 Char Max). |
| River:                | FLUME 💌                                                                                      |
| Reach:                | LABAIR                                                                                       |
|                       | OK Cancel                                                                                    |

Gambar 5.7 Pengisian nama saluran dan penggal saluran

Setelah langkah di atas akan muncul bentuk saluran dan anak panah pada Gambar 5.8 menunjukkan arah aliran air.

| └✓ Geometric Data - SUBKRITIK                                                                                                    | _  |         | ×         |
|----------------------------------------------------------------------------------------------------|----|---------|-----------|
| File Edit Options View Tables Tools GIS Tools Help                                                                                                    |    |         |           |
| Tools River Storage 20F/lew SA/20 Area 20Area 20Ar | ŝ. | Plot WS | extents f |
| Junct.                                                                                                    |    |         | *         |
| Cross<br>Section                                                                                                    |    |         |           |
| Brdg/Culv                                                                                                    |    |         |           |
| Inline<br>Structure                                                                                                    |    |         |           |
| Lateral<br>Structure                                                                                                    |    |         |           |
| Storage                                                                                                    |    |         |           |
| aD Flow Area                                                                                                    |    |         |           |
| SA/26/Prea                                                                                                    |    |         |           |
| Pump<br>Station                                                                                                    |    |         |           |
| HTab<br>Param.                                                                                                    |    |         |           |
| View<br>Picture<br>ddb                                                                                                    |    |         | Ŧ         |
|                                                                                                    |    |         | F         |
|                                                                                                    |    | 0.2177, | 0.9792    |

Gambar 5.8 Tampilan skema aliran

- 5. *Input* tampang melintang
  - a. Klik icon cross section Section
     Section
     Akan muncul dialog cross section data
     seperti Gambar 5.9. Untuk mengisi data cross section klik menu
     options → add a new cross section seperti Gambar 5.10. Akan muncul
     kotak dialog yang dapat diisi dengan river Sta.

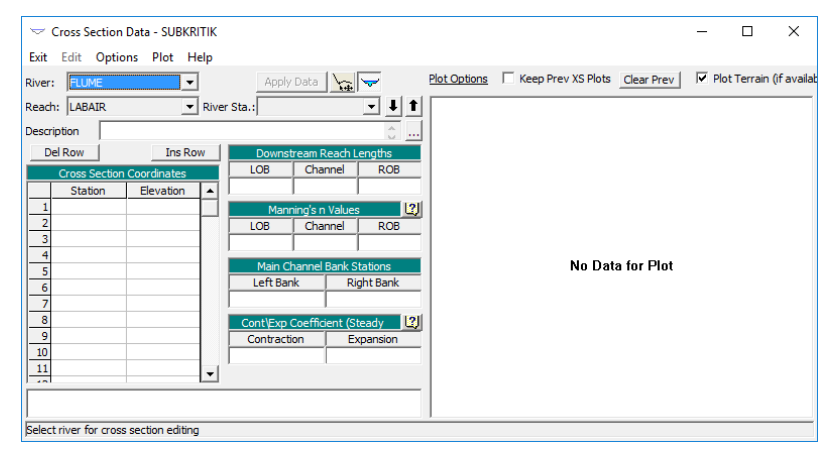

Gambar 5.9 Dialog cross section data

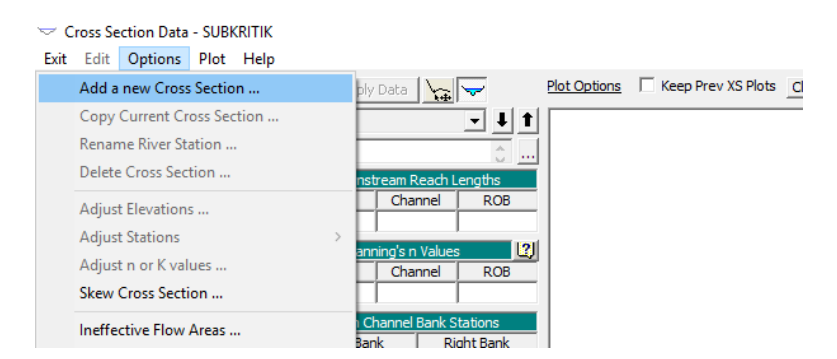

Gambar 5.10 Tampilan menu options

b. Pada bagian cross section coordinat, isi station dengan titik-titik koordinat dan elevation dengan titik elevasi. Pada bagian downstream reach leght isi jarak antar bantaran, LOB (left overbank), jalur utama (channel), dan ROB (right overbank). Isi nilai manning pada bagian manning 's value. Pada bagian main channel bank station diisi dengan batas bibir saluran. Klik apply data untuk menampilkan data cross section yang telah diinput. Tampilan dapat dilihat pada Gambar 5.11.

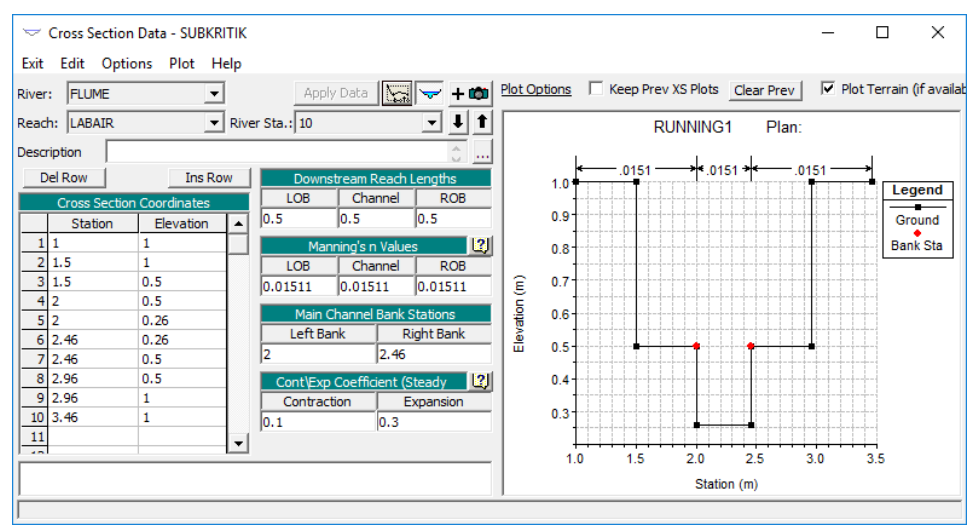

Gambar 5.11 Tampilan cross section data

c. Untuk membuat cross section yang sama klik options → copy current cross section → isi river Sta sesuai dengan urutan tampang. Langkah dapat dilihat pada Gambar 5.12 dan Gambar 5.13. Lakukan hal yang sama hingga penampang melintang terakhir. Hasil terlihat seperti Gambar 5.14.

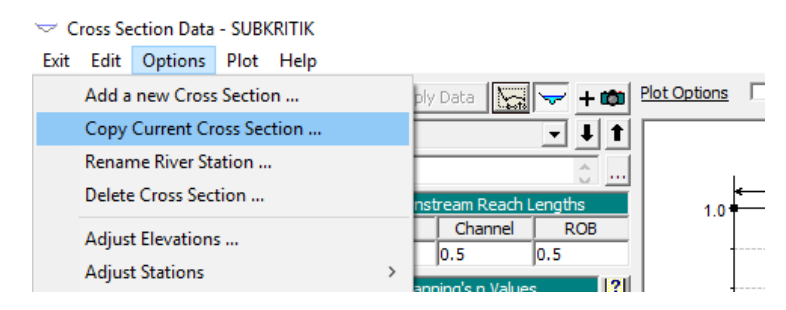

## Gambar 5.12 Tampilan menu options

| Copy Cross Section       |                                     |
|--------------------------|-------------------------------------|
| Select a River and Reach | and then enter a new river station. |
| River: FLUME             | •                                   |
| Reach: LABAIR            | ▼ River Sta: 9                      |
|                          | OK Cancel                           |

## Gambar 5.13 Dialog copy cross section

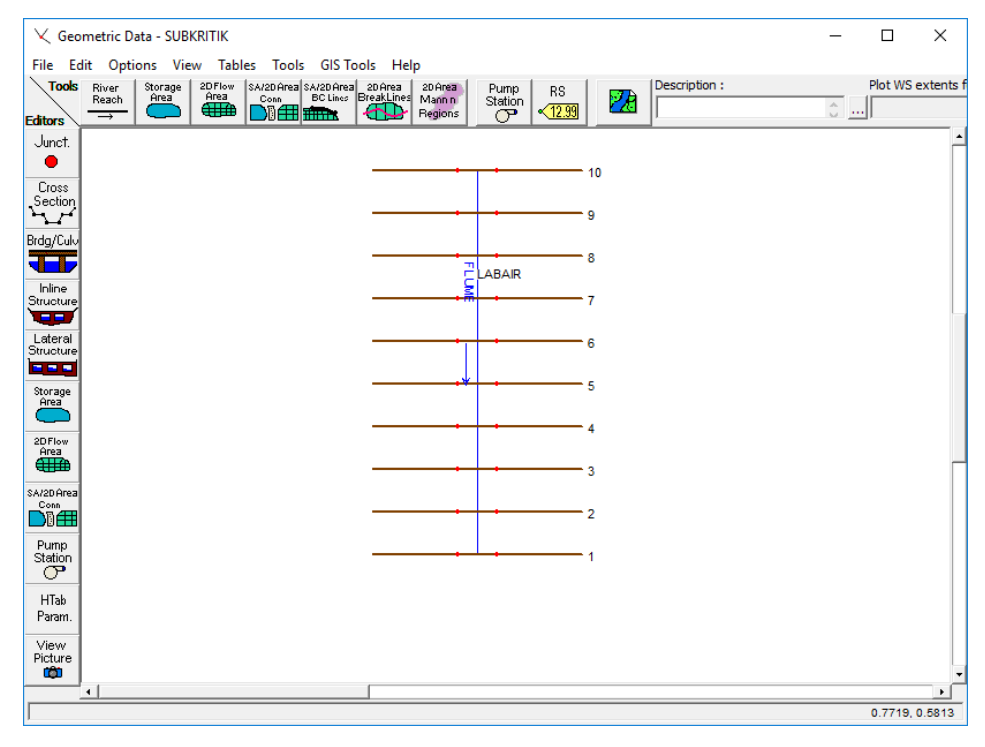

Gambar 5.14 Skema saluran dan tampang melintang

- 6. Membuat struktur melintang sungai
  - a. Klik *icon bridge culvert data* → *options* → *add a bridge and/or culvert* → isi *river* Sta dimana struktur berada → OK. Langkah-langkah dapat dilihat pada Gambar 5.15 dan Gambar 5.16.

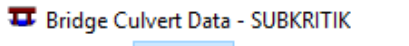

| File | View            | Options                     | Help         |                          |
|------|-----------------|-----------------------------|--------------|--------------------------|
|      | Add a l         | Bridge and/                 | /or Culvert  | Apply Data               |
|      | Copy E<br>Renam | Bridge/Culv<br>e River Stat | ert<br>tion  | ·↓ t                     |
|      | Delete          | Bridge/Cul                  | vert         | e between: (not set) (m) |
|      | Interna         | l Bridge Cr                 | oss Sections |                          |

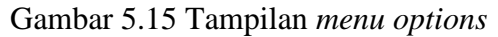

| HEC-          | RAS                     |                             |                    |                |
|---------------|-------------------------|-----------------------------|--------------------|----------------|
| Enter<br>brid | a new riv<br>ge or culv | ver station<br>vert in read | i for th<br>ch "LA | e new<br>BAIR" |
|               | 6.5                     |                             |                    |                |
|               | ОК                      |                             | Cano               | el             |

Gambar 5.16 Pengisian letak struktur

b. Klik options → internal bridge cross section untuk menginput tampang melintang pada struktur → isikan tampang melintang pada struktur → OK. Langkah dapat dilihat pada Gambar 5.17 dan Gambar 5.18.

| Bridge Culvert Data - SUBKRITIK<br>File View Options Help                                           |                                                     |
|----------------------------------------------------------------------------------------------------|-----------------------------------------------------|
| Add a Bridge and/or Culvert<br>Copy Bridge/Culvert<br>Rename River Station<br>Delete Bridge/Culvert | Apply Data + 100<br>6.5 V 1 1<br>e between: 0.5 (m) |
| Internal Bridge Cross Sections                                                                      |                                                     |
| Momentum Equation                                                                                   |                                                     |
| Class B defaults                                                                                    |                                                     |
| Pressure flow criteria                                                                              |                                                     |

Gambar 5.17 Tampilan menu options

|    | Upstr       | eam Inside   |         |    |   |    | Downs       | tream Insi  | de       |
|----|-------------|--------------|---------|----|---|----|-------------|-------------|----------|
| 1  | Main Chanr  | nel Bank Sta | ations  |    |   |    | Main Chani  | nel Bank St | tations  |
| L  | eft Bank    | Righ         | nt Bank |    | Γ | L  | eft Bank    | Rig         | ht Bank  |
| Þ  |             | 2.46         |         |    | 2 | 2  |             | 2.46        |          |
| C  | ross Sectio | n X-Y Coor   | dinates |    |   | С  | ross Sectio | n X-Y Coo   | rdinates |
|    | Station     | Elevation    | n       | -  | Γ |    | Station     | Elevation   | i n 🖌    |
| 1  | 1.          | 0.94         | 0.015   |    |   | 1  | 1.          | 0.92        | 0.015    |
| 2  | 1.5         | 0.94         |         |    |   | 2  | 1.5         | 0.92        |          |
| 3  | 1.5         | 0.44         |         |    |   | 3  | 1.5         | 0.42        |          |
| 4  | 2.          | 0.44         | 0.015   |    |   | 4  | 2.          | 0.42        | 0.015    |
| 5  | 2.          | 0.2          |         |    |   | 5  | 2.          | 0.18        |          |
| 6  | 2.46        | 0.2          | 0.015   |    |   | 6  | 2.46        | 0.18        | 0.015    |
| 7  | 2.46        | 0.44         |         |    |   | 7  | 2.46        | 0.42        |          |
| 8  | 2.96        | 0.44         |         |    |   | 8  | 2.96        | 0.42        |          |
| 9  | 2.96        | 0.94         |         | -  |   | 9  | 2.96        | 0.92        |          |
| 10 | 5.40        | 2.04         |         | ⊥. | 1 | 10 | 0.40        | 0.00        |          |
| ۵  | el Row      | I            | ns Row  |    |   | 0  | el Row      | 1           | Ins Row  |
|    | Adjust Sel  | ected Eleva  | tions   |    | 1 |    | Adjust Sel  | ected Elev  | ations   |

Gambar 5.18 Dialog bridge cross sections

c. Untuk menginput lantai jembatan, klik *icon deck / roadways* ∑.
Pada kolom *distance* dapat diisi dengan jarak antara *upstream* dengan *deck*. Sedangkan pada kolom *width* diisi dengan tebal *deck*. Isi data elevasi lantai jembatan sisi atas dan sisi bawah → OK. Langkah dan hasil *input* dapat dilihat pada Gambar 5.19 dan Gambar 5.20.

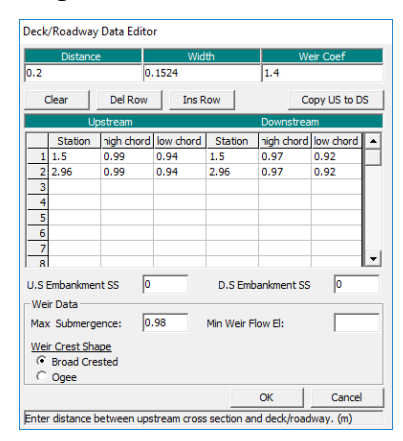

Gambar 5.19 Tampilan deck/roadway data editor

Deck/ Roadway

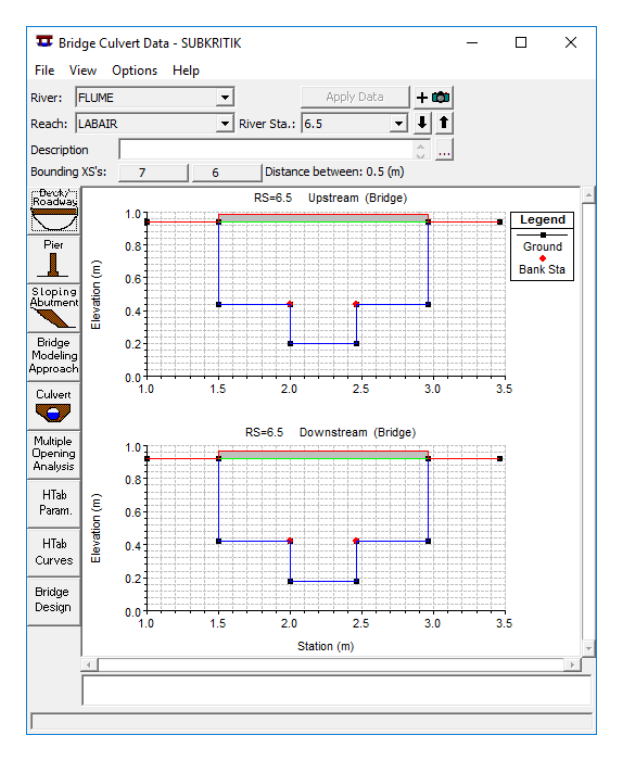

Gambar 5.20 Tampilan deck pada bridge culvert data

Pier

d. Untuk menginput data pilar, klik *icon pier* ▲. Pada kolom *centerline station upstream* dan *centerline station downstream* diisi dengan letak pilar jembatan. Pada kolom *pier width* diisi dengan lebar pilar. Pada kolom *elevation* diisi dengan elevasi pilar → OK. Langkah dan hasil *input* data pilar dapat dilihat pada Gambar 5.21 dan Gambar 5.22.

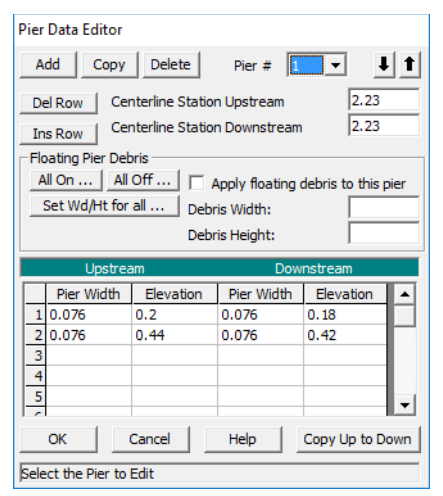

Gambar 5.21 Tampilan pier data editor

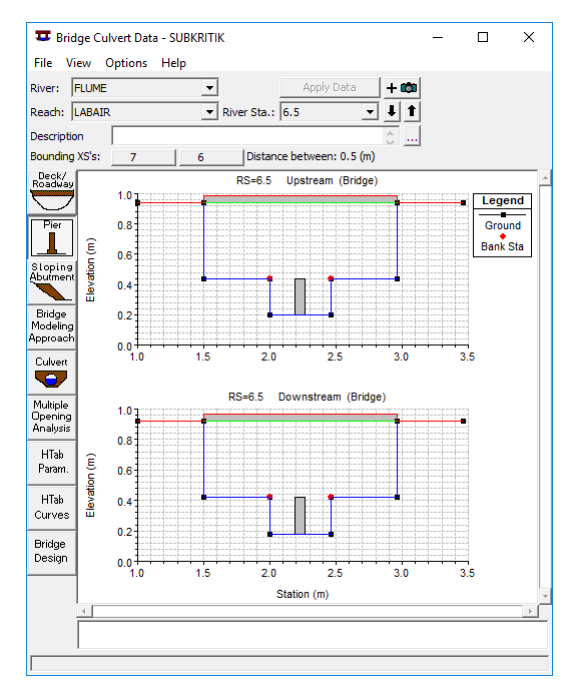

Gambar 5.22 Tampilan pilar pada bridge culvert data

e. Untuk input data abutment, klik *icon sloping abutment*  $\checkmark$ . Isi data abutment bagian kiri  $\rightarrow Add \rightarrow$  isi data abutment bagian kanan  $\rightarrow$  OK. Langkah dan hasil dapat dilihat pada Gambar 5.23 dan Gambar 5.24

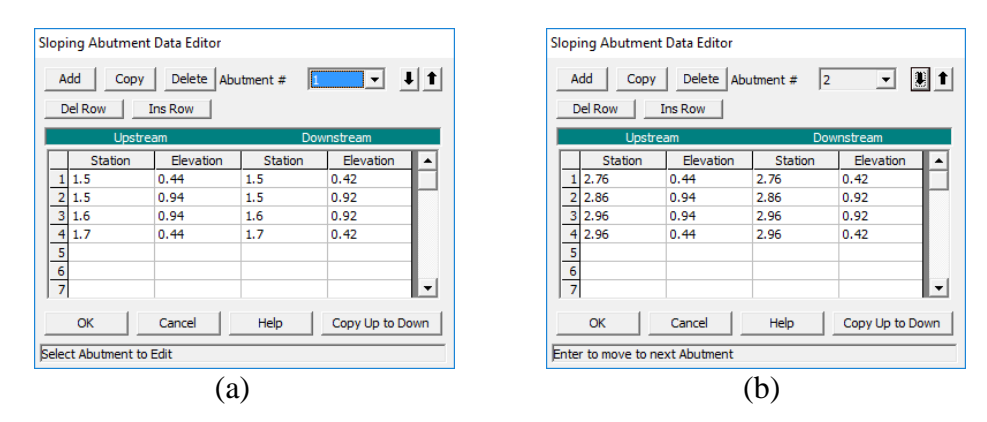

Gambar 5.23 Tampilan *sloping abutment data editor* untuk abutment (a) kiri dan (b) kanan

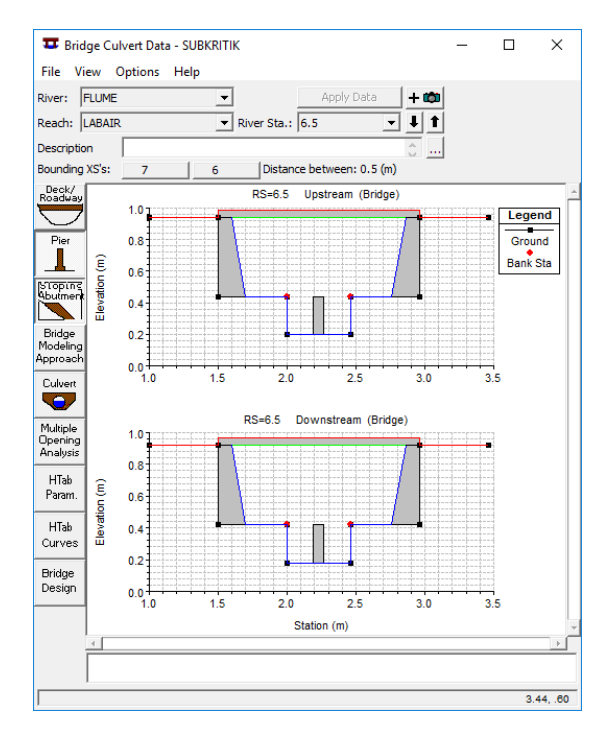

Gambar 5.24 Tampilan abutment pada bridge culvert data

f. Klik icon *HTab Param* → isi elevasi muka air maksimum pada *head water maximum elevation* seperti yang terlihat pada Gambar 5.25 → OK.

| 上 Parameters for Hydraulic Property Tables         |      |        |  |  |  |  |
|----------------------------------------------------|------|--------|--|--|--|--|
| Number of points on free                           | 50   |        |  |  |  |  |
| Number of submerged cu                             | 50   |        |  |  |  |  |
| Number of points on each                           | 20   |        |  |  |  |  |
| Apply number of points to all bridges and culverts |      |        |  |  |  |  |
| Head water maximum ele                             | 0.42 |        |  |  |  |  |
| Tail water maximum eleva                           |      |        |  |  |  |  |
| Maximum Flow (Recomme                              |      |        |  |  |  |  |
|                                                    | ОК   | Cancel |  |  |  |  |

Gambar 5.25 Tampilan parameters for hydraulic property tables

- 7. Menginput data debit
  - a. Untuk melakukan input data debit. Klik *icon view/edit steady flow data* i → *file* → *new flow data* → beri nama *file* yang dibuat → OK. Langkah dapat terlihat pada Gambar 5.26.

| ण्ने Steady Flow Data |                              |
|-----------------------|------------------------------|
| File Options Help     |                              |
| New Flow Data         | Boundary Conditions Apply Da |
| Open Flow Data        | 0.065                        |
| Save Flow Data        | Add Multip                   |
| Save Flow Data AS     | Add A Flow Change Loca       |
| Rename Flow Title     |                              |
| Delete Flow Data      |                              |

Gambar 5.26 Tampilan menu file

b. Kolom PF 1 diisi dengan data debit. Klik *reach boundary conditions* → normal depth. Akan muncul kotak dialog yang diisi dengan nilai slope. Langkah-langkah dapat dilihat pada Gambar 5.27, Gambar 2.28 dan Gambar 5.29.

| $\frac{\sigma}{\bar{q} \rightarrow}$ Steady Flow Data - LINGKARANSUB              | _                                                                                 |  | × |  |  |  |  |  |
|-----------------------------------------------------------------------------------|-----------------------------------------------------------------------------------|--|---|--|--|--|--|--|
| File Options Help                                                                 |                                                                                   |  |   |  |  |  |  |  |
| Enter/Edit Number of Profiles (32000 max): 1 Reach Boundary Conditions Apply Data | Enter/Edit Number of Profiles (32000 max): 1 Reach Boundary Conditions Apply Data |  |   |  |  |  |  |  |
| Locations of Flow Data Changes                                                    |                                                                                   |  |   |  |  |  |  |  |
| River: FLUME  Add Multiple                                                        |                                                                                   |  |   |  |  |  |  |  |
| Reach: LABAIR   River Sta.: 10  Add A Flow Change Location                        |                                                                                   |  |   |  |  |  |  |  |
| Flow Change Location Profile Names and Flow Rates                                 |                                                                                   |  |   |  |  |  |  |  |
| River Reach RS PF 1                                                               |                                                                                   |  |   |  |  |  |  |  |
| 1 FLUME LABAIR 10 0.00437284                                                      |                                                                                   |  |   |  |  |  |  |  |
|                                                                                   |                                                                                   |  |   |  |  |  |  |  |
|                                                                                   |                                                                                   |  |   |  |  |  |  |  |
|                                                                                   |                                                                                   |  |   |  |  |  |  |  |
|                                                                                   |                                                                                   |  |   |  |  |  |  |  |
|                                                                                   |                                                                                   |  |   |  |  |  |  |  |
|                                                                                   |                                                                                   |  | _ |  |  |  |  |  |
|                                                                                   |                                                                                   |  |   |  |  |  |  |  |
|                                                                                   |                                                                                   |  |   |  |  |  |  |  |

Gambar 5.27 Tampilan steady flow data

| HEC-RAS                                             |                                                    |
|-----------------------------------------------------|----------------------------------------------------|
| Enter the upstream<br>depth computati<br>LABAIR for | slope for normal<br>on for reach:<br>all profiles. |
| 0.004                                               |                                                    |
| ОК                                                  | Cancel                                             |

Gambar 5.28 Dialog untuk memasukkan nilai slope

| Steady Flow Boun                                                     | dary Conditions     |                            |                     |           |                    |          |        |  |
|----------------------------------------------------------------------|---------------------|----------------------------|---------------------|-----------|--------------------|----------|--------|--|
| Set boundary for all profiles Set boundary for one profile at a time |                     |                            |                     |           |                    |          |        |  |
|                                                                      |                     | Available Externa          | al Boundary Condtio | n Types   |                    |          |        |  |
| Known W.S.                                                           | Critical De         | pth                        | Normal Depth        | Ratin     | g Curve            |          | Delete |  |
|                                                                      | Sel                 | ected Boundary             | Condition Locations | and Types |                    |          |        |  |
| River                                                                | Reach               | Profile                    | Upstream            |           | Dov                | vnstream | eam    |  |
| FLUME                                                                | LABAIR              | all Normal Depth S = 0.004 |                     | 0.004     | Normal Depth S = 0 |          | 004    |  |
|                                                                      |                     |                            |                     |           |                    |          |        |  |
|                                                                      |                     |                            |                     |           |                    |          |        |  |
|                                                                      |                     |                            |                     |           |                    |          |        |  |
|                                                                      |                     |                            |                     |           |                    |          |        |  |
|                                                                      |                     |                            |                     |           |                    |          |        |  |
|                                                                      |                     | 1                          |                     |           | 1                  | . 11     |        |  |
| Steady Flow Reach                                                    | n-Storage Area Opti | mization                   |                     | OK        | Cano               | el       | Help   |  |
| Enter to make the b                                                  | oundary for selecte | ed location norma          | al depth.           |           |                    |          |        |  |
| ,                                                                    |                     |                            |                     |           |                    |          |        |  |

Gambar 5.29 Tampilan steady flow boundary conditions

8. Running debit

Klik *icon perform a steady flow simulation* A. Pada kolom *short ID* diberi nama dan pilih jenis aliran pada bagian *flow regime* seperti pada Gambar 5.30. Klik *compute*. Hasil *compute* terlihat pada Gambar 5.31.

| 🛓 Steady Flow Analysis                                                                          |                    |          | _         |  | × |  |  |  |
|-------------------------------------------------------------------------------------------------|--------------------|----------|-----------|--|---|--|--|--|
| File Options Help                                                                               |                    |          |           |  |   |  |  |  |
| Plan :                                                                                          |                    | Short ID | LINGKARAN |  |   |  |  |  |
| Geometry File :                                                                                 | SUBKRITIK          |          |           |  | • |  |  |  |
| Steady Flow File :                                                                              | LINGKARANSUB       |          |           |  | - |  |  |  |
| Flow Regime<br>Subcritical<br>Supercritical<br>Mixed<br>Optional Programs<br>Floodplain Mapping | Plan Description : |          |           |  |   |  |  |  |
|                                                                                                 | Compute            |          |           |  |   |  |  |  |
| Select flow regime for steady flow computations                                                 |                    |          |           |  |   |  |  |  |

Gambar 5.30 Tampilan steady flow analysis

| HEC-RAS Finished Computations                                                                                                    |                   |                     | - |       | × |  |  |
|----------------------------------------------------------------------------------------------------|-------------------|---------------------|---|-------|---|--|--|
| Write Geometry Information<br>Layer: Complete                                                                                                    |                   |                     |   |       |   |  |  |
| Steady Flow Simulation<br>River: FLUME R<br>Reach: LABAIR N<br>Profile: PF 1                                                                                                    | RS:<br>Node Type: | 10<br>Cross Section |   |       |   |  |  |
| Simulation: 1/1                                                                                                    |                   |                     |   |       |   |  |  |
| Computation Messages                                                                                                    |                   |                     |   |       |   |  |  |
| Simulation:       1/1         Computation Messages         Plan::       LinkGRARM (CUNNING1.p01)         Simulation started at: 24%ar2017 03:04:34 AM         Using 64 Bit Computation Engines         Writing Geometry         Computing Bank Lines         Bank Lines generated in 127 ms         Computing New Edge Lines         River Edge Lines generated in 22 ms         Computing XS Interpolation Surfaces         XS Interpolation Surfaces         XS Interpolation Surfaces         Stomet Edge Lines         River Edge Lines         Computing XS Interpolation Surfaces         XS Interpolation Surfaces         XS Interpolation Surfaces         Steady Flow Simulation HEC-RAS 5.0.3 September 2016         Finished Steady Flow Simulation         Computation Task       Time(hh:mm:so)         Computation Task       Time(h:mm:so)         Computation Task       1         Computation Summary       3         Steady Flow Computations(64)       1         Complete Process       4 |                   |                     |   |       |   |  |  |
| L                                                                                                    |                   |                     |   |       |   |  |  |
| Pause Take Snapshot of Results                                                                                                    |                   |                     | C | Close | • |  |  |

Gambar 5.31 Tampilan compute

- 9. Kedalaman scour bridge
  - a. Pilih *icon perform hydraulic design computation*  $\bowtie \rightarrow$  *file*  $\rightarrow$  *new hydraulic design data* seperti pada Gambar 5.32.

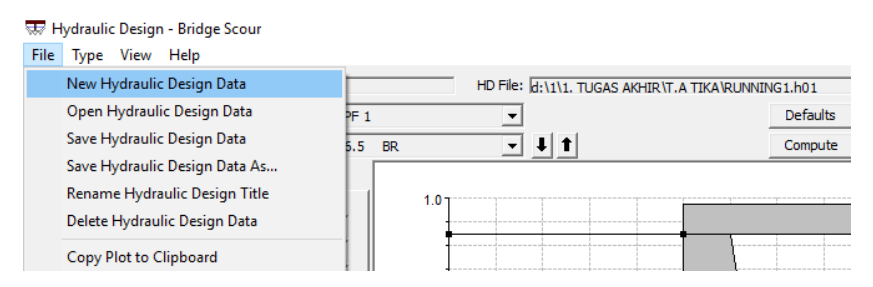

Gambar 5.32 Tampilan menu file

b. Klik *pier* → *maximum V1 Y1*. Pilih jenis pilar pada bagian kolom *shape*. Ubah nilai Y1 sesuai dengan nilai debit aliran, D50 sesuai nilai diameter rata-rata sedimen dan V1 sesuai dengan nilai kecepatan aliran. Pilih metode yang digunakan pada kolom *method*. Penghitungan ini menggunakan *Froehlich's equation* maka hanya perlu mengisi kolom a' dengan nilai lebar rencana pilar. Kemudian *compute*.

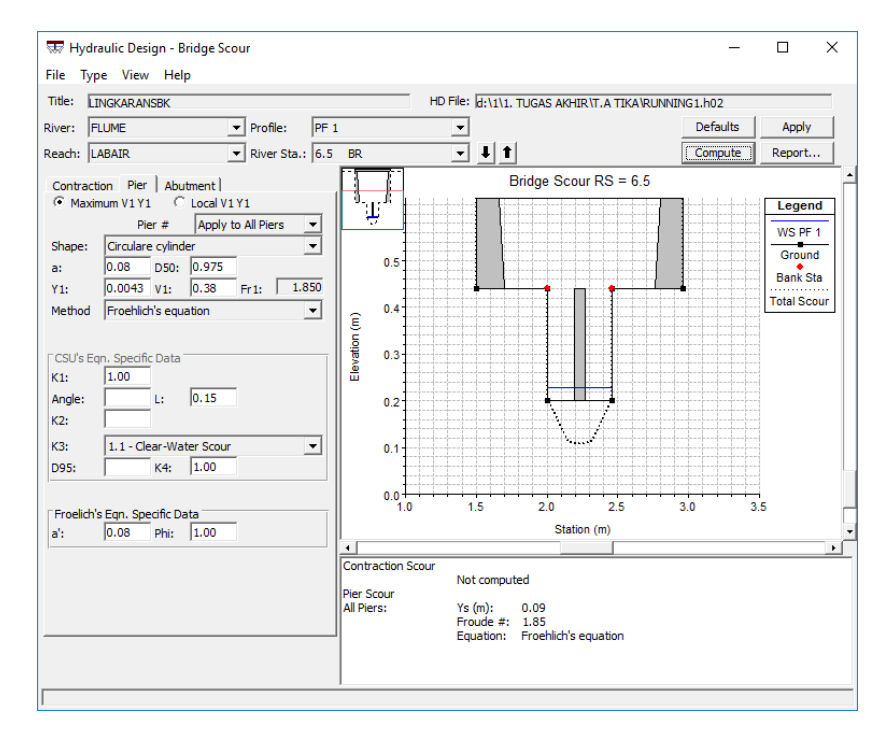

Gambar 5.33 Hasil compute